## EXTEND BB COURSE AVAILABILITY TO SELECT USER(S)

*Scenario:* an instructor granted an incomplete to a student. The course needs to be available past the regular availability dates to this student only.

**Two-Step Process**: An instructor must extend course availability dates and make this course unavailable to other users.

Step 1. Make course unavailable to all users but the select one(s).

- 1. In the Course Management section of the course menu, select **User and Groups** (you may need to click the Control Panel link to expand the menu).
- 2. Select **Users** from the drop-menu.
- 3. Users page will open. A list of all users in the course will be displayed.
- 4. Click the chevron by a student's name. These are the students or users that the course will NOT be available to.
- 5. Click **Change User's Availability in the course** in the frame that appears.
- 6. On the next page Change the Available (this course only) to NO, then click the Submit button.
- 7. Repeat for the rest of the class.

Your course is now available to only the user(s) not altered by the steps above.

Step 2. Extend course availability dates.

- 1. In the control panel, select **Customization**, then Properties from the dropmenu.
- 2. Properties page will open. Scroll to the Set Course Duration section.
- 3. Click the Select Dates radio button.
- 4. Click the Date Selection Calendar icon for the Start or End date, whichever is appropriate for your need.
- 5. Select the desired date.
- 6. Click the **Submit** button to finalize your course properties settings.

Your course is now available between the dates set in the preceding steps.

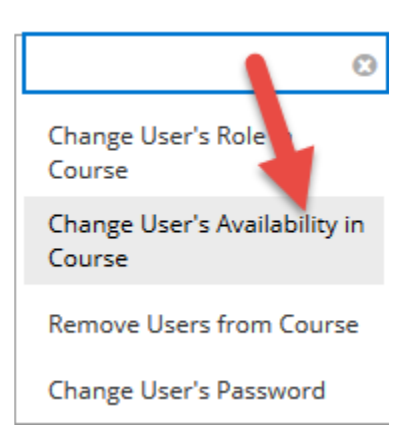

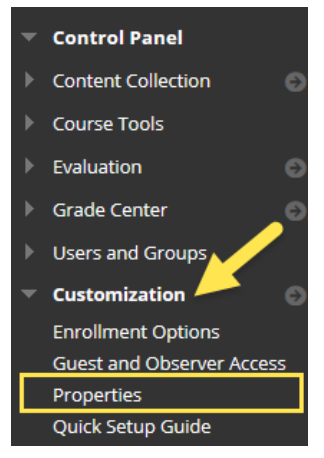